## 2-1. 「VRS ワクチン接種記録システム」へのログイン

## 1. 「VRS ワクチン接種記録システム」へのログイン操作を説明します。

#### (1) VRS起動

タブレットを起動し、「VRS ワクチン接種記録システム」 をタップします。

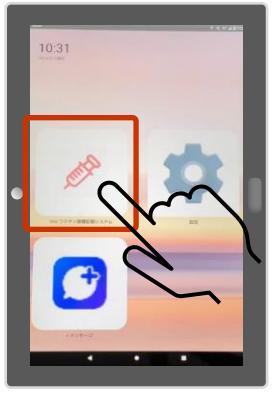

#### (4) プリセット情報の変更

編集画面が表示されるので、変更したい情報をタップして変更 し、間違いがないことを確認して「登録」ボタンをタップします。

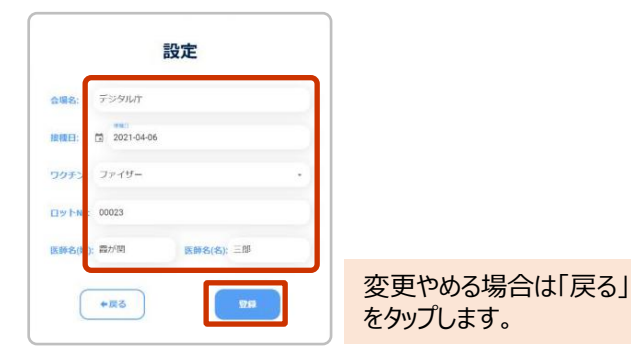

#### (2) VRSへのログイン

ログインIDと、初回に設定したパスワードを入力し、「ログイン」ボタンをタップします。

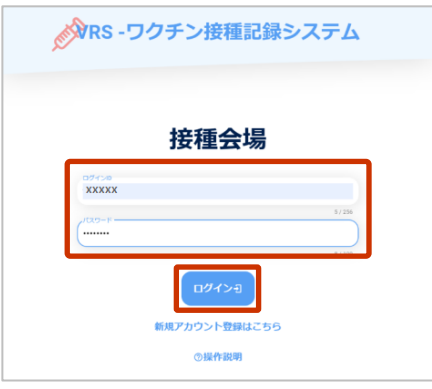

### (5) プリセット情報の変更完了

登録完了画面が表示されたら「接種券読 取へ」をタップします。

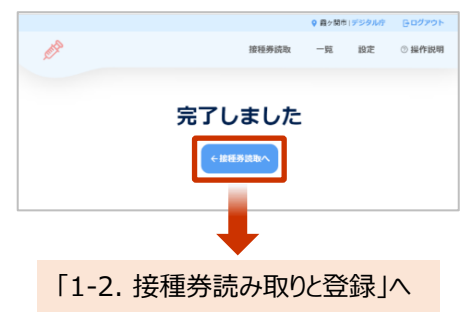

#### (3) プリセット情報の設定

設定画面が表示されるので内容を確認し、変更が必要な場合は「変更」 を、表示情報で問題無い場合は「変更せず次へ」をタップします。

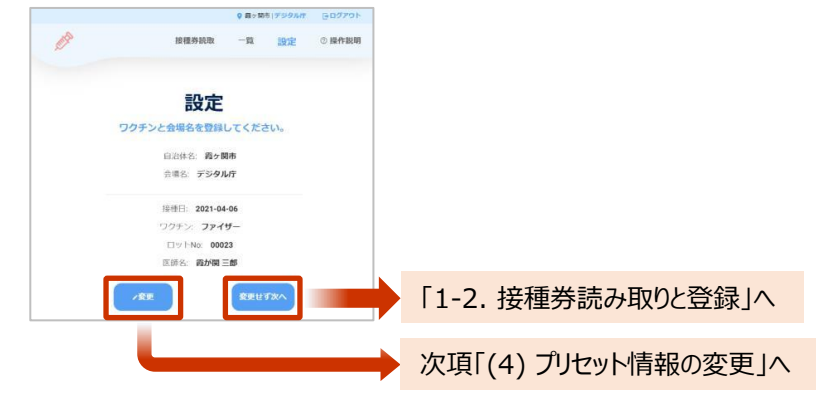

#### (補足) プリセット情報について

プリセット情報は接種券読み取りにおける共通情報として使用されます。 このため、(ワクチン情報など)プリセット情報が途中で変更となる場合は、適宜設定を変更 する必要があります。

プリセット情報の変更は、画面上段の「設定」をタップすることでいつでも実施可能です。

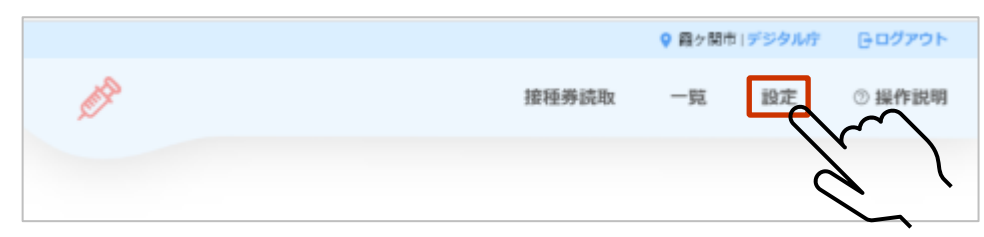

# 以上で、VRS(ワクチン接種記録システム)の初回ログイン操作は終 了です。